## **Passwort wiederherstellen – IServ Elternaccount**

## **Anleitung**

- 1. Gehen Sie auf die Startseite unseres IServ: <u>www.gym-nordenham.de</u>
- 2. Klicken Sie dort unter dem Anmeldefeld auf "Passwort vergessen?"

| venderhan zellen skille helpe                                                                                                    |                       |                                                                                                    |  |
|----------------------------------------------------------------------------------------------------|-----------------------|----------------------------------------------------------------------------------------------------|--|
|                                                                                                    |                       |                                                                                                    |  |
|                                                                                                    |                       |                                                                                                    |  |
| Gymnasian Nor                                                                                                    | anhan                 | And and a second second |  |
| the second second second second second second second second second second second second second second second se                                                                                                    | 10                    | THE PERSON OF                                                                                                    |  |
| 778 778 77                                                                                                    |                       | IN THE IN BUILDING                                                                                                    |  |
|                                                                                                    |                       |                                                                                                    |  |
| A DECEMBER OF A DECEMBER OF A | mm man and            | Contraction of the local division of the local division of the loc |  |
|                                                                                                    |                       |                                                                                                    |  |
|                                                                                                    |                       |                                                                                                    |  |
| (Sev.)                                                                                                    | seeidung              |                                                                                                    |  |
| -                                                                                                    |                       | - An                                                                                                    |  |
|                                                                                                    |                       |                                                                                                    |  |
| Pres                                                                                                    | 115                   | Ĉμ                                                                                                    |  |
| 14gA                                                                                                    | Alg                   | erventet bieden                                                                                                    |  |
|                                                                                                    |                       |                                                                                                    |  |
| Passo                                                                                                    | t sergeount           | 1929                                                                                                    |  |
|                                                                                                    |                       |                                                                                                    |  |
|                                                                                                    |                       |                                                                                                    |  |
|                                                                                                    | Iserv                 |                                                                                                    |  |
|                                                                                                    | •••                   |                                                                                                    |  |
|                                                                                                    | itslarly Schulteenver |                                                                                                    |  |
|                                                                                                    |                       |                                                                                                    |  |

3. Tragen Sie auf der nächsten Seite Ihre bei IServ registrierte E-Mail-Adresse ein und klicken danach auf "Abschicken".

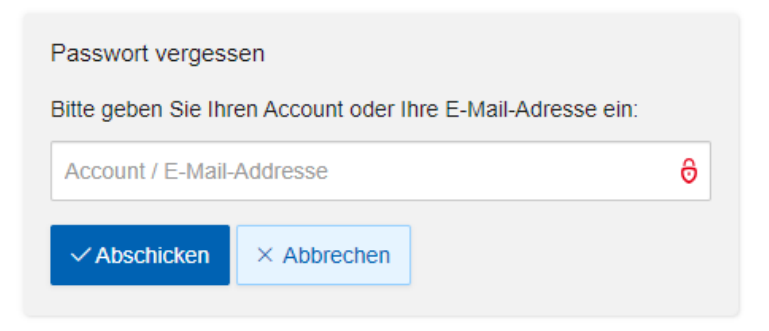

4. Anschließend erhalten Sie eine E-Mail, in der Sie aufgefordert werden, einem Link zu folgen und sich ein neues Passwort zu erstellen.

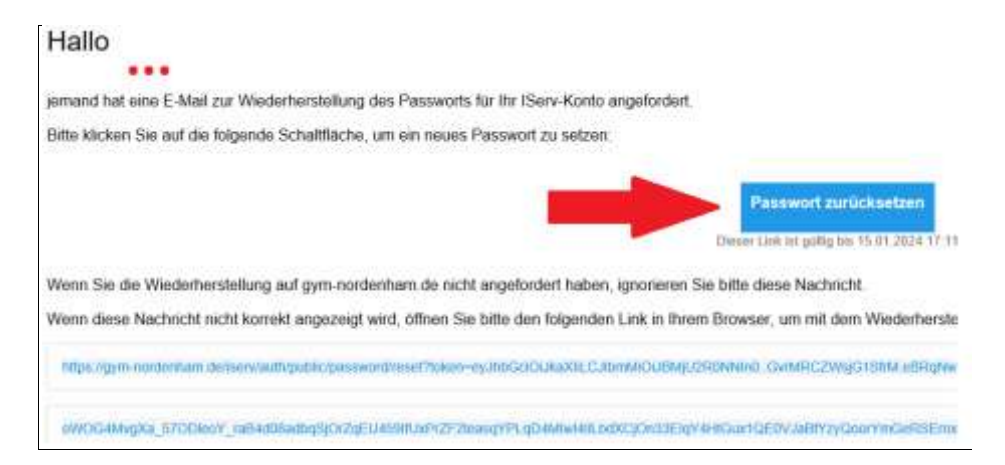

5. Nun gelangen Sie wieder auf die Seite unseres IServ und geben dort ihr neues Passwort zweimal ein und klicken abschließend "OK", wenn um beide Eingabefelder ein grüner Rahmen angezeigt wird.

| nicht ertaubt. Aus S<br>regelmäßig andern | 3roß- und Kleinbuchstaben sowie Ziffe<br>icherheitsgründen sollten Sie Ihr Pass | m und Zeichen enthalten. Umlaute sind<br>wort niemals weitergeben und. |
|-------------------------------------------|---------------------------------------------------------------------------------|------------------------------------------------------------------------|
| Tipp Je komplexer                         | Ihr Passwort ist, desto kürzer darf es s                                        | sein                                                                   |
| Neues Passwort                            |                                                                                 | 6                                                                      |
|                                           |                                                                                 |                                                                        |

 Nun gelangen Sie auf die ursprüngliche Anmeldeseite. Hier können Sie sich mit Ihrer E-Mail-Adresse und Ihrem neuen Passwort anmelden. Gleiches gilt auch für die IServ-App. (Hinweis: Bei der IServ-App geben Sie in der ersten Zeile: gym-nordenham.de ein, danach bei Account Ihre E-Mail und bei Passwort Ihr Passwort.)

| Ihr Passwort wurde erfolg<br>jetzt mit Ihrer E-Mali Adre<br>anmelden. | greich gesetzt. Sie können sich<br>isse und ihreim Passwort |
|-----------------------------------------------------------------------|-------------------------------------------------------------|
| Account                                                               | ຕິມ                                                         |
| Passwort                                                              | ĉa                                                          |
| →] Anmelden                                                           | Angemeidet bleiben                                          |
|                                                                       | 1000                                                        |

Nur wichtig, wenn etwas nicht klappt...

Hilfestellung bei Schritt 5, wenn untenstehendes Feld erscheint:

Sie erhalten die unterstehende Fehlermeldung, wenn Sie noch mit einem anderen Account angemeldet sind. Dies könnte der Account Ihres Kindes oder eines anderen Elternteils sein.

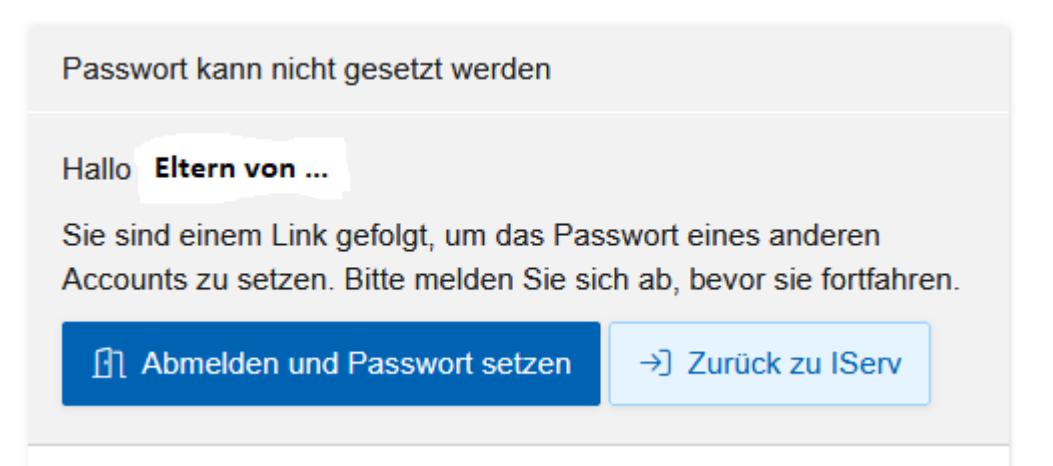

Klicken Sie in diesem Fall einfach auf das blaue Feld. Danach setzen Sie bei Schritt 5 fort.